## 資金移動 (5) 資金移動先(都度指定) 口座の削除 残高照会 入出金明細照会 総合/給与振込他 (ファイル伝送) 税金各種料金 払込み 利用者情報 変更 ふトップ 黄金移動 資金移動をクリックしてください。 都度指定先口座の 管理 ドロップダウンメニューが表示され お取引 > 取引履歴の照会 予約照会·取消 5 ます。 1103 2 都度指定先口座の管理をクリック してください。 登録済みの都度指定先口座の修正/削除 都度指定先口座一覧 ー 回煙情報を修正する場合は、変更する口座の「修正」ボタンを押してください。 口座を削除する場合は、削除する口座を選択して、「削除」ボタンを押してください。複数の口座を同時に削除することができます。 削除 表示順 指定なし 🗸 修正 金融機關名 支店名 口座番号 口座名義人 削除 科目 状態 新潟支店 大光銀行 普通預金 0047345 9)かりととトムウケヨ 修正 削除を希望される口座を選択し、 大光銀行 えちご大花火支店 普通預金 3500042 34107691 900 修正 削除をクリックしてください。 大光銀行 東京支店 当座預金 1073661 9)t\*>4// **₿**E ※登録済み口座が50件を超える場合は、 大光銀行 本店営業部 普通預金 3046899 9130 ルナコテスト 前へ、次へをクリックすることで表示され 大光銀行 えちご大花火支店 普通預金 3500024 **ネット シ\*ロウ** ます。 大光銀行 本店賞攀部 0002917 x+h\*hbhb(9 普通預金 **K**STF 表示順 指定なし $\sim$ 副除 トップ | ▲ ページ上部へ 资全的新 容録落み口座の等限

| トップ > 資金時調 > 登録時の日尾の管理     2018年01月18日17時339199       都度指定先口座情報削除完了     CIBMAG02 |                                                                                                    |                                                                                                    |                                                                                                    |                                                                                                    |                                                                                                    |
|----------------------------------------------------------------------------------|----------------------------------------------------------------------------------------------------|----------------------------------------------------------------------------------------------------|----------------------------------------------------------------------------------------------------|----------------------------------------------------------------------------------------------------|----------------------------------------------------------------------------------------------------|
| 都度指定先口座の削除が完了致しました。<br>「都度指定先一覧画面へ」ボタンを押すと都度指定先口座情報一覧へ遷移します。                     |                                                                                                    |                                                                                                    |                                                                                                    |                                                                                                    |                                                                                                    |
| 金融機関名                                                                            | 支店名                                                                                                    | 料目                                                                                                    | 口座番号                                                                                                    | 口座名義人                                                                                                    |                                                                                                    |
| 大光銀行                                                                             | 東京支店                                                                                                    | 普通預金                                                                                                    | 0018695                                                                                                    | 91305305*                                                                                                    |                                                                                                    |
|                                                                                  | 1                                                                                                    |                                                                                                    |                                                                                                    |                                                                                                    |                                                                                                    |
| く 都度指定先一覧画面へ                                                                     |                                                                                                    |                                                                                                    |                                                                                                    |                                                                                                    |                                                                                                    |
|                                                                                  | 1                                                                                                    |                                                                                                    |                                                                                                    |                                                                                                    |                                                                                                    |
| トップ                                                                              |                                                                                                    |                                                                                                    |                                                                                                    | <ul> <li>ページ、</li> </ul>                                                                                                    | 注部へ                                                                                                    |
|                                                                                  | <ul> <li>アップ &gt; 資金の副 &gt; 型</li> <li>都度指定先口</li> <li>都度指定先一覧画面へ</li> <li>金融機関名</li> <li>大光銀行</li> <li>&lt; 標項指定先一覧画画へ</li> <li>トップ  </li> </ul> | <ul> <li>アップ &gt; 資産時期 &gt; 登録時のし座の面理</li> <li>都度指定先口座情報削除完</li> <li>都度指定先一覧画面へJ ボタンを押すと都度指</li> <li>金融機関名</li> <li>文成名</li> <li>大規行</li> <li>東京支店</li> <li>&lt; 攀段指定先一覧画面へ</li> </ul> | アップ > 東西参判 > 登録時の山田の西班           都度指定先口座情報削除完了           都度指定先口座の削除が完了致しました。           「都度指定先一覧画面へ」ボタンを押すと都度指定先口座情報一覧           金融機関名         文品名         相目           大光銀行         東京支店         普遍預金           <          御親備定先一覧画面へ           トップ | 「シリント」     日本日本     日本日本       都度指定先口座の削除が完了致しました。     「都度指定先口座の削除が完了致しました。       「都度指定先一覧画面へ」ボタンを押すと都度指定先口座情報一覧へ遷移します。       金融機関名     文品名     相目     口座暗号       大光銀行     東京支店     普通預金     0018695       く 際段振定先一覧画面へ     トップ | (アジブン)         (日本)         (日本) |